## HOME ADDRESS CHANGE

Follow the steps below to update your home address in Workday. Student employees should update their addresses with the Registrar.

1. In your **Home** screen, click on **Personal Information**. Next choose **Contact Information** link in the **Change** section.

| Change               | View            |  |
|----------------------|-----------------|--|
| Contact Information  | About Me        |  |
| Personal Information | Addresses       |  |
| Emergency Contacts   | Email Addresses |  |
| Legal Name           | Address Changes |  |
| Preferred Name       | Name            |  |

2. Click the Edit button to continue:

| My Contact Information Jane Austen                                           |                |            |  |  |  |  |
|------------------------------------------------------------------------------|----------------|------------|--|--|--|--|
| Edit<br>Home Contact Information                                             |                |            |  |  |  |  |
| Address                                                                      | Usage          | Visibility |  |  |  |  |
| 0615 SW Palatine Hill Road<br>Portland, OR 97216<br>United States of America | Home (Primary) | Private    |  |  |  |  |
|                                                                              |                |            |  |  |  |  |
| Email Address                                                                | Usage          |            |  |  |  |  |

## 3. Click the Edit icon in the Primary Address row to make changes:

| Home Contact Information |                                                                                 |  |  |  |  |
|--------------------------|---------------------------------------------------------------------------------|--|--|--|--|
| Primary Address          | Address 0615 SW Palatine Hill Road, Portland, OR 97216 Usage Visibility Private |  |  |  |  |
| Additional Address       | $( \mathbf{f} )$                                                                |  |  |  |  |
| Primary Phone            |                                                                                 |  |  |  |  |
| Additional Phone         | $( \cdot )$                                                                     |  |  |  |  |
| Primary Email            | Address * hr@lclark.edu                                                         |  |  |  |  |
| Additional Email         |                                                                                 |  |  |  |  |

## 4. Make changes as needed in the address fields, then click the **Done** button to continue:

| Home Contact Informati       | on                              |                                                                  |                    |
|------------------------------|---------------------------------|------------------------------------------------------------------|--------------------|
| Primary Address              | Address <b>*</b> 1<br>Usage sea | Address<br>123 Main Street, Portland, OR 97216<br>Effective Date | 🕀 Details 🕥 Undo 🖌 |
| Additional Address           | ( + )                           | 03/13/2015                                                       |                    |
| Primary Phone                | ( + )                           | United States of America                                         |                    |
| Additional Phone             | +                               | Address Line 1 * 123 Main Street                                 |                    |
| Primary Email                | Address ★ hr(                   | City * Portland                                                  |                    |
| Additional Email             | ( + )                           | State * Oregon (III)<br>Postal Code * 97216                      |                    |
| Primary Instant Messenger    | (+)                             | County                                                           |                    |
| Additional Instant Messenger | (+)                             | Done                                                             |                    |
| Primary Web Address          | ( + )                           |                                                                  |                    |

5. Click **Submit** at the bottom of the screen to save your changes.